## **Create a Group Assignment**

Last Modified on 08/25/2024 8:48 pm CDT

You may want to create an assignment that allows a group of students to turn in a single submission. This allows you to assign a single grade to the students in the group automatically, and any of the students are able to turn in the submission. You can do this by creating a Group Assignment. To do this, you must set up a group category with groups first. (See <u>Create Groups</u> (<u>https://vtac.lonestar.edu/help/create-groups</u>).)

You can create the assignment in the Groups area when you create the groups. Creating an assignment folder then creates a folder for each of the groups in the category. From there, the settings are the same as individual assignments. (See <u>Create Assignments</u> (<u>https://vtac.lonestar.edu/help/create-assignments</u>)</u> for further instructions on assignment settings.)

If you did not create a group assignment folder when you were creating groups, you can still create one at any time.

## **Create an Assignment After the Groups Have Been Created**

- 1. Go to the [Course Activities] menu in the Navbar, then choose [Assignments].
- 2. Click [New Folder].

| Assignm    | ents            |                |
|------------|-----------------|----------------|
| New Folder | Edit Categories | More Actions 🖌 |

3. Enter a name for the group assignment folder.

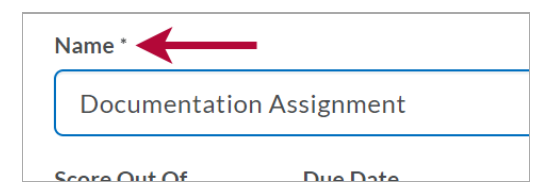

4. Click [Submission & Completion] in the right-hand column.

| <i>₽</i> 53 + × 53         | Availability Dates &<br>Conditions | Þ |
|----------------------------|------------------------------------|---|
|                            | Submission & Completion            | Þ |
| 🔏 d Audio 🛛 📟 Record Video | Evaluation & Feedback              | Þ |

5. Select [Group Category] for this assignment.

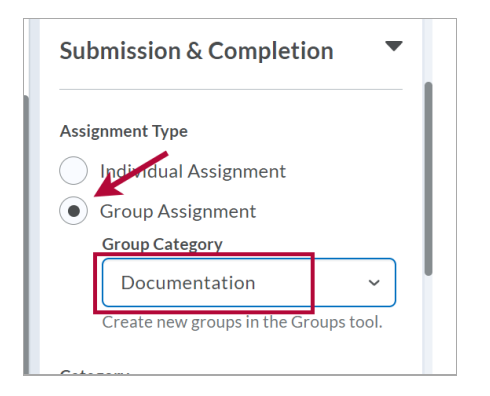

See <u>Create Assignments (https://vtac.lonestar.edu/help/create-assignments)</u> for further instructions on assignment settings.